## STEPS TO COMPLETE THE SCHOLARSHIP APPLICATON

- 1. Login the Student MYU Portal: https://myu.umc.edu/irj/portal
- 2. Click the Financial Aid tab

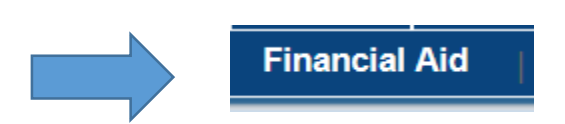

3. Click the Scholarship Application located in the left-hand column

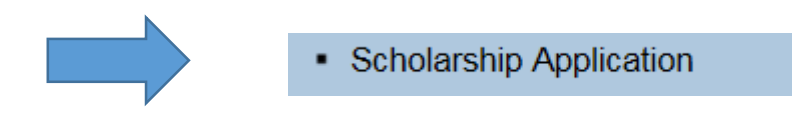

| Detailed Navigation                           | Check Your Award Status                                       |
|-----------------------------------------------|---------------------------------------------------------------|
| Award Notification                            |                                                               |
| <ul> <li>Financial Aid Appeal Form</li> </ul> |                                                               |
| <ul> <li>Scholarship Application</li> </ul>   | At this site, you can check the status of your financial aid, |
| Portal Favorites                              | Select the appropriate academic year below.                   |
| There are no items to display                 | Poquired fields *                                             |
| Site Index 🗸                                  | Required helds                                                |
|                                               | Student Number: *<br>Year * O2014-2015<br>O2015-2016          |

4. The portal will re-direct the student to login the academic works student portal. Log in using UMMC network Login ID and Password.

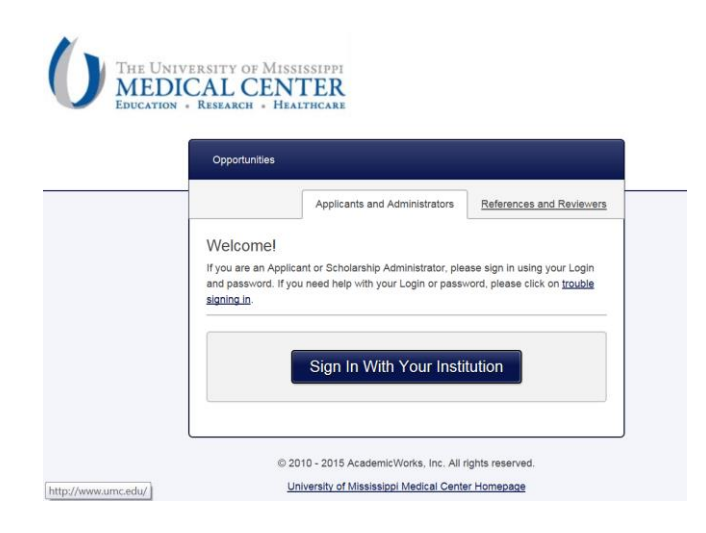